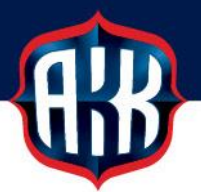

## JÄSENMAKSUN VERKKOMAKSAMINEN

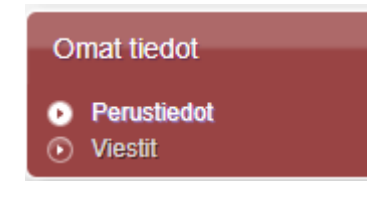

Seuran jäsenmaksu kannattaa maksaa KITI:ssä verkkomaksuna, sillä verkkomaksuna maksettu jäsenmaksu kirjautuu KITI:n heti maksusuorituksen jälkeen, joten jäsen pääsee heti ostamaan kilpailijalisenssin.

Jäsenmaksu löytyy KITI:stä kohdasta Omat tiedot | Perustiedot.

 Kun seuran jäsenmaksulaskut on muodostettu, näkyy jäsenen
 Jäsenyydet
 -otsikon

 alla sininen linkki
 [Maksa jäsenmaksu]

Omat tiedot > Perustiedot Etusivu Tiedot Jäsenyydet Maksuhistoria Tehtävät KITI-viestit [Näytä viestit] Motorsport ID: 34866799 Perustiedot Testinen Testi [Tulosta KITI-ote] Katuosoite 66 A 6 012380, Pudasjärvi Suomi Jäsenyydet Testi ua 2021, odottaa maksua [Maksa jäsenmaksu] Lisenssit (Osta lisenssi) Ei voimassa olevia lisenssejä Tulevat omat tapahtumat Ei tulossa olevia tapahtumia.

Klikkaamalla [Maksa jäsenmaksu] - linkkiä päästään verkkomaksussa vaiheeseen, jossa valitaan pankki, jonka kautta maksu maksetaan.

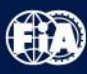

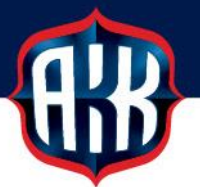

KITI:ssä voi maksaa tälläkin hetkellä verkkomaksuna Osuuspankin, Danske Bankin, Nordean, Aktian, POP pankin ja Säästöpankin kautta.

Lisäksi 2.3.2021 alkaen siirrytään uuteen verkkomaksupalveluun, jossa maksutavat monipuolistuvat ja maksun välittäjänä toimii Verifone.

Verifone BlueCommerce maksupalvelu lähettää maksuvahvistuksen onnistuneesta maksusta sähköpostiisi, joten tarkasta KITI-tiedoissa oleva sähköpostiosoitteesi.

Mikäli se on virheellinen tai se puuttuu, voit korjata sen syöttämällä uuden osoitteen alla

näkyvään kenttään testi.testinen@testi.fi ×

# HUOM. Mikäli jätät sähköpostiosoitteen tyhjäksi, maksusuoritus keskeytyy virheeseen sähköpostiosoitteen puuttumisesta.

|                                                                                                    | Sulje                                                                                                    |
|----------------------------------------------------------------------------------------------------|----------------------------------------------------------------------------------------------------|
| Tee ma                                                                                                    | aksu                                                                                                    |
| Maksun yh                                                                                                    | iteenveto                                                                                                    |
| Тууррі                                                                                                    | Jäsenyys                                                                                                    |
| Nimi                                                                                                    | Aikuisjäsen: Testi ua (01.01.2021 - 31.12.2021)                                                                                                    |
| Hinta                                                                                                    | 35,00                                                                                                    |
| Viitenumero                                                                                                    | 12114771527                                                                                                    |
| Select pay                                                                                                    | ment method                                                                                                    |
| -                                                                                                    |                                                                                                    |
| 63                                                                                                    | Danske                                                                                                    |
|                                                                                                    | Bank Nordeo Aktia 🥦 GD                                                                                                    |
|                                                                                                    |                                                                                                    |
|                                                                                                    |                                                                                                    |
| Diemme siirtymäs                                                                                                    | sä uuteen verkkomaksamisen palveluun. Uudessa palvelussa maksutavat monipuolistuvat ja maksun välittäjänä toimii Verifone.                                                                                                    |
| Diemme siirtymäs<br>farkasta alla oleva                                                                                                    | sä uuteen verkkomaksamisen palveluun. Uudessa palvelussa maksutavat monipuolistuvat ja maksun välittäjänä toimii Verifone.<br>a sähköpostiosoitteesi. Mikäli se on virheellinen tai puuttuu, voit koriata sen syöttämällä uuden osoitteeen. Mikäli jätät sähköpostiosoitteen                                                                                                    |
| Diemme siirtymäs<br>Farkasta alla oleva<br>yhjäksi, maksuyri                                                                                                    | sä uuteen verkkomaksamisen palveluun. Uudessa palvelussa maksutavat monipuolistuvat ja maksun välittäjänä toimii Verifone.<br>a sähköpostiosoitteesi. Mikäli se on virheellinen tai puuttuu, voit korjata sen syöttämällä uuden osoitteeen. Mikäli jätät sähköpostiosoitteen<br>tys keskeytyy virheeseen sähköposti-osoitteen puuttumisesta!                                                                                                    |
| Dlemme siirtymäs<br>farkasta alla olevi<br>yhjäksi, maksuyri<br>lesti testinen@tes                                                                                                    | sä uuteen verkkomaksamisen palveluun. Uudessa palvelussa maksutavat monipuolistuvat ja maksun välittäjänä toimii Verifone.<br>a sähköpostiosoitteesi. Mikäli se on virheellinen tai puuttuu, voit korjata sen syöttämällä uuden osoitteeen. Mikäli jätät sähköpostiosoitteen<br>tys keskeytyy virheeseen sähköposti-osoitteen puuttumisesta!                                                                                                    |
| Dlemme siirtymäs<br>farkasta alla oleva<br>yhjäksi, maksuyri<br>testi testinen@tes<br>latkaaksesi Verifo                                                                                           | sä uuteen verkkomaksamisen palveluun. Uudessa palvelussa maksutavat monipuolistuvat ja maksun välittäjänä toimii Verifone.<br>a sähköpostiosoitteesi. Mikäli se on virheellinen tai puuttuu, voit korjata sen syöttämällä uuden osoitteeen. Mikäli jätät sähköpostiosoitteen<br>tys keskeytyy virheeseen sähköposti-osoitteen puuttumisesta!                                                                                                    |
| Dlemme siirtymäs<br>farkasta alla olevi<br>yhjäksi, maksuyri<br>testi testinen@tes<br>latkaaksesi Verifo                                                                                           | sä uuteen verkkomaksamisen palveluun. Uudessa palvelussa maksutavat monipuolistuvat ja maksun välittäjänä toimii Verifone.<br>a sähköpostiosoitteesi. Miikäli se on virheellinen tai puuttuu, voit korjata sen syöttämällä uuden osoitteeen. Mikäli jätät sähköpostiosoitteen<br>tys keskeytyy virheeseen sähköposti-osoitteen puuttumisesta!<br>sti.fi<br>nen maksupalveluun paina alla olevaa kuvaa!                                                                                                    |
| Diemme siirtymäs<br>farkasta alla olevi<br>yhjäksi, maksuyri<br>testi testinen@tes<br>latkaaksesi Verifo                                                                                           | sä uuteen verkkomaksamisen palveluun. Uudessa palvelussa maksutavat monipuolistuvat ja maksun välittäjänä toimii Verifone.<br>a sähköpostiosoitteesi. Mikäli se on virheellinen tai puuttuu, voit korjata sen syöttämällä uuden osoitteeen. Mikäli jätät sähköpostiosoitteen<br>tys keskeytyy virheeseen sähköposti-osoitteen puuttumisesta!<br>sti.fi<br>men maksupalveluun paina alla olevaa kuvaa!<br>Iector                                                                                                    |
| Diemme siirtymäs<br>Farkasta alla oleva<br>yhjäksi, maksuyri<br>testi testinen@tes<br>latkaaksesi Verifo                                                                                           | sä uuteen verkkomaksamisen palveluun. Uudessa palvelussa maksutavat monipuolistuvat ja maksun välittäjänä toimii Verifone.<br>a sähköpostiosoitteesi. Mikäli se on virheellinen tai puuttuu, voit korjata sen syöttämällä uuden osoitteeen. Mikäli jätät sähköpostiosoitteen<br>tys keskeytyy virheeseen sähköposti-osoitteen puuttumisesta!<br>sti.fi<br>men maksupalveluun paina alla olevaa kuvaa!<br>Iector Matia Quarta Varana S-Parkki<br>verifore                                                                                                    |
| Dlemme siirtymäs<br>farkasta alla olevi<br>yhjäksi, maksuyri<br>testi testinen@ter<br>latkaaksesi Verifo<br>atkaaksesi Verifo<br>oo col                                                            | sä uuteen verkkomaksamisen palveluun. Uudessa palvelussa maksutavat monipuolistuvat ja maksun välittäjänä toimii Verifone.<br>a sähköpostiosoitteesi. Mikäli se on virheellinen tai puuttuu, voit korjata sen syöttämällä uuden osoitteeen. Mikäli jätät sähköpostiosoitteen<br>tys keskeytyy virheeseen sähköposti-osoitteen puuttumisesta!<br>sti.fi<br>unen maksupalveluun paina alla olevaa kuvaa!<br>Iector a kuia a alla olevaa kuvaa!<br>S-Parkki<br>uroloan MISA ALIA ALIA ALIA ALIA ALIA ALIA ALIA A                                                                    |
| Diemme siirtymäs<br>farkasta alla oleva<br>yhjäksi, maksuyri<br>testi testinen@tes<br>latkaaksesi Verifo<br>latkaaksesi Verifo                                                                     | sä uuteen verkkomaksamisen palveluun. Uudessa palvelussa maksutavat monipuolistuvat ja maksun välittäjänä toimii Verifone.<br>a sähköpostiosoitteesi. Mikäli se on virheellinen tai puuttuu, voit korjata sen syöttämällä uuden osoitteeen. Mikäli jätät sähköpostiosoitteen<br>tys keskeytyy virheeseen sähköposti-osoitteen puuttumisesta!<br>sti fi<br>onen maksupalveluun paina alla olevaa kuvaa!<br>Iector a kita alla olevaa kuvaa!<br>VISA ALLA ALLA ALLA ALLA ALLA ALLA ALLA A                                                                                          |
| Diemme siirtymäs<br>farkasta alla oleva<br>yhjäksi, maksuyri<br>testi testinen@tes<br>latkaaksesi Verifo<br>eeeoo<br>col<br>@eeoo                                                                  | sä uuteen verkkomaksamisen palveluun. Uudessa palvelussa maksutavat monipuolistuvat ja maksun välittäjänä toimii Verifone.<br>a sähköpostiosoitteesi. Mikäli se on virheellinen tai puuttuu, voit korjata sen syöttämällä uuden osoitteeen. Mikäli jätät sähköpostiosoitteen<br>tys keskeytyy virheeseen sähköposti-osoitteen puuttumisesta!<br>sti.fi<br>men maksupalveluun paina alla olevaa kuvaa!<br>Iector Mata Mata Mata Mata Mata Mata Mata Mat                                                                                                    |
| Diemme siirtymäs<br>farkasta alla oleva<br>yhjäksi, maksuyri<br>testi testinen@te:<br>latkaaksesi Verifo<br>eeeeeeeeeeeeeeeeeeeeeeeeeeeeeeeeeeee                                                   | sä uuteen verkkomaksamisen palveluun. Uudessa palvelussa maksutavat monipuolistuvat ja maksun välittäjänä toimii Verifone.<br>a sähköpostiosoitteesi. Mikäli se on virheellinen tai puuttuu, voit korjata sen syöttämällä uuden osoitteeen. Mikäli jätät sähköpostiosoitteen<br>tys keskeytyy virheeseen sähköposti-osoitteen puuttumisesta!<br>sti.fi<br>men maksupalveluun paina alla olevaa kuvaa!<br>Iector Matia Que osoitteen S-Pankki<br>uroloan Msia Que osoitteen sähköpostiosoitteen<br>seisen S-Pankki<br>madelsbankon S-Pankki<br>seisen S-Pankki<br>seisen S-Pankki |
| Dlemme siirtymäs<br>farkasta alla olevi<br>yhjäksi, maksuyri<br>testi testinen@tes<br>latkaaksesi Verifo<br>se<br>be<br>ge<br>ge<br>ge<br>ge<br>ge<br>ge<br>ge<br>ge<br>ge<br>ge<br>ge<br>ge<br>ge | sä uuteen verkkomaksamisen palveluun. Uudessa palvelussa maksutavat monipuolistuvat ja maksun välittäjänä toimii Verifone.<br>a sähköpostiosoitteesi. Mikäli se on virheellinen tai puuttuu, voit korjata sen syöttämällä uuden osoitteeen. Mikäli jätät sähköpostiosoitteen<br>tys keskeytyy virheeseen sähköposti-osoitteen puuttumisesta!<br>sti.fi<br>unen maksupalveluun paina alla olevaa kuvaa!                                                                                                    |

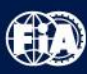

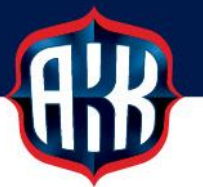

Verifone BlueCommerce -palvelu mahdollistaa verkkomaksut myös S-pankin, Ålandsbankenin ja Handelsbankenin kautta. Mukana ovat myös luottokortit Mastercard sekä Visa.

Verkkomaksuun siirrytään valitsemalla pankin kuvake joko tästä valikoimasta (KITI:ssä jo olleet verkkomaksutavat, poistuvat jollain aikavälillä):

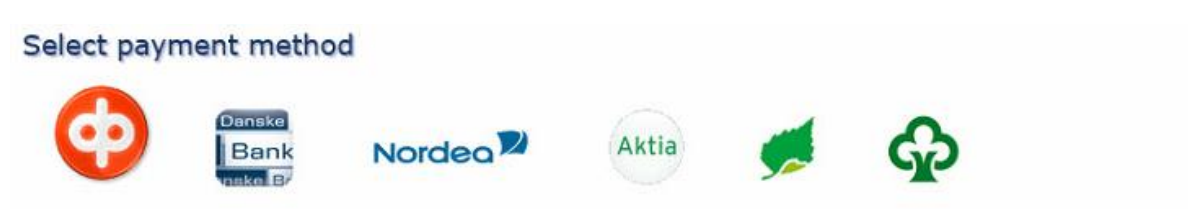

Tai klikkaamalla Verifone BlueCommerce-kuvaa.

Tämä ohjeistus opastaa verkkomaksamisen Verifone BlueCommerce-palvelun kautta.

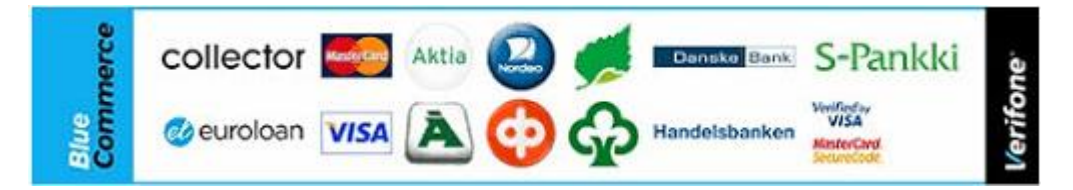

### Siirtyminen Verifone Bluecommerce maksupalveluun

Jatkossa tiliotteellasi maksun saajana ei näy enää AKK-Motorsport ry, vaan Verifone BlueCommerce.

Paina tässä ikkunassa näkyvää paina Siinymaksamaan - painiketta, niin pääset etenemään varsinaiseen maksupalveluun.

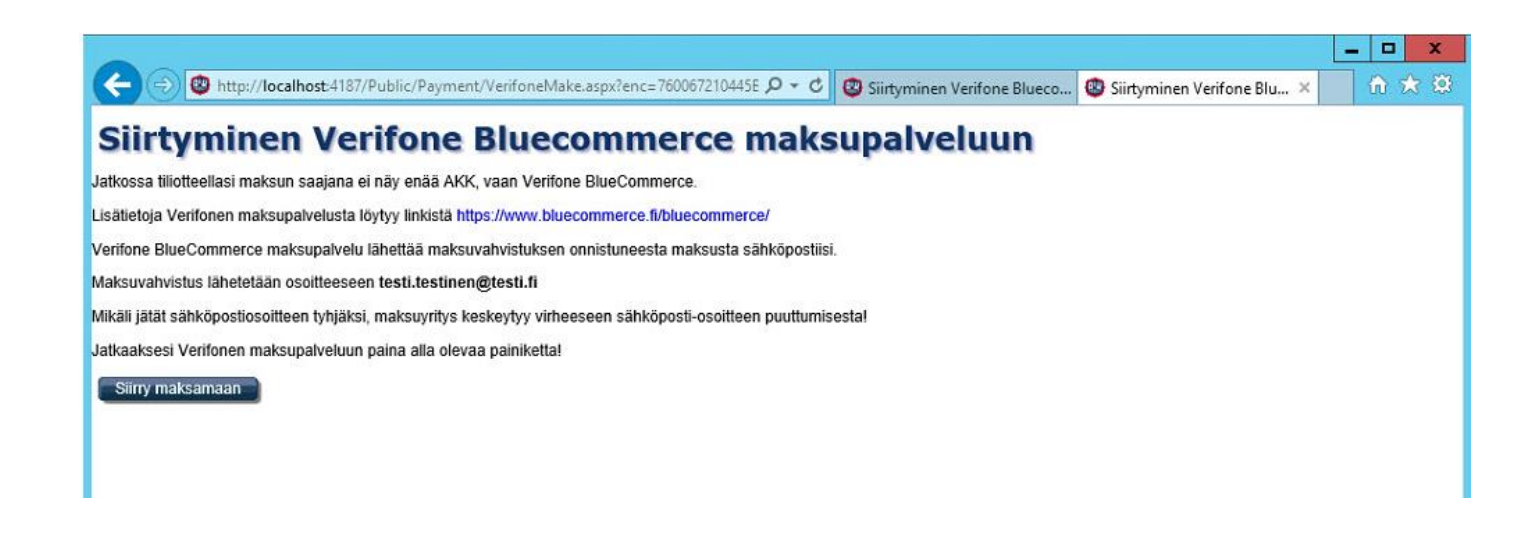

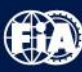

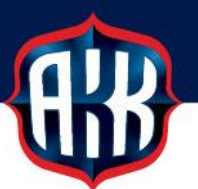

# Verifone

Verifone BlueCommerce maksupalvelussa näkyy, että maksaja on maksamassa 35 euron maksua viitteellä 12114771527.

Valittavana ovat vieressä näkyvät maksutavat:

- kortit
- pankkien verkkomaksut ja
- mobiilimaksut.

Maksutapa valitaan klikkaamalla kuvaketta, jolla maksu maksetaan.

Tämän jälkeen siirrytään maksamaan maksu valitun maksutavan mukaisesti.

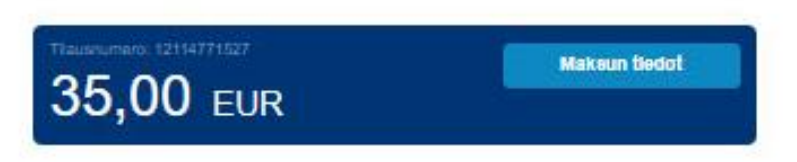

#### Kortit (Credit/Debit)

ARG-Motorsport ry (02:21251-7)

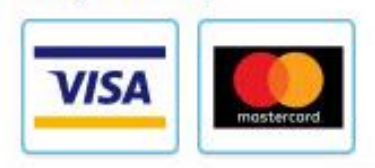

akk.autourheilu.fi (EC9705351)

#### Pankkien Verkkomaksut

| omadp                                 | Säästöpankki              | POP<br>Pankki                          | À            |
|---------------------------------------|---------------------------|----------------------------------------|--------------|
| Handelsbanken                         | Danaka Bank               | Nordea                                 | •            |
| Aktia                                 | S-Pankki                  |                                        |              |
| Mobiilimaksut                         |                           |                                        |              |
| Siirto.                               |                           |                                        |              |
| vitisti<br>Aikuisjäsen: Testi ua (01. | .01.2021                  |                                        |              |
| Penuta maksu                          |                           |                                        |              |
| Tâmân palvelun taripaa Ve             | where Enland Ch. Elsingue | The second second second second second | 100000000000 |

Verticina Finland Oy, Y-turnus 0943819-8

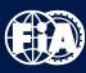

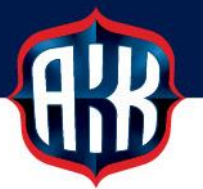

Kun maksu on pankissa suoritettu, näkyy pankissa Maksu vahvistettu-tieto.

HUOM. Muista maksun jälkeen odottaa hetki, jotta palaat takaisin Verifonen maksupalveluun:

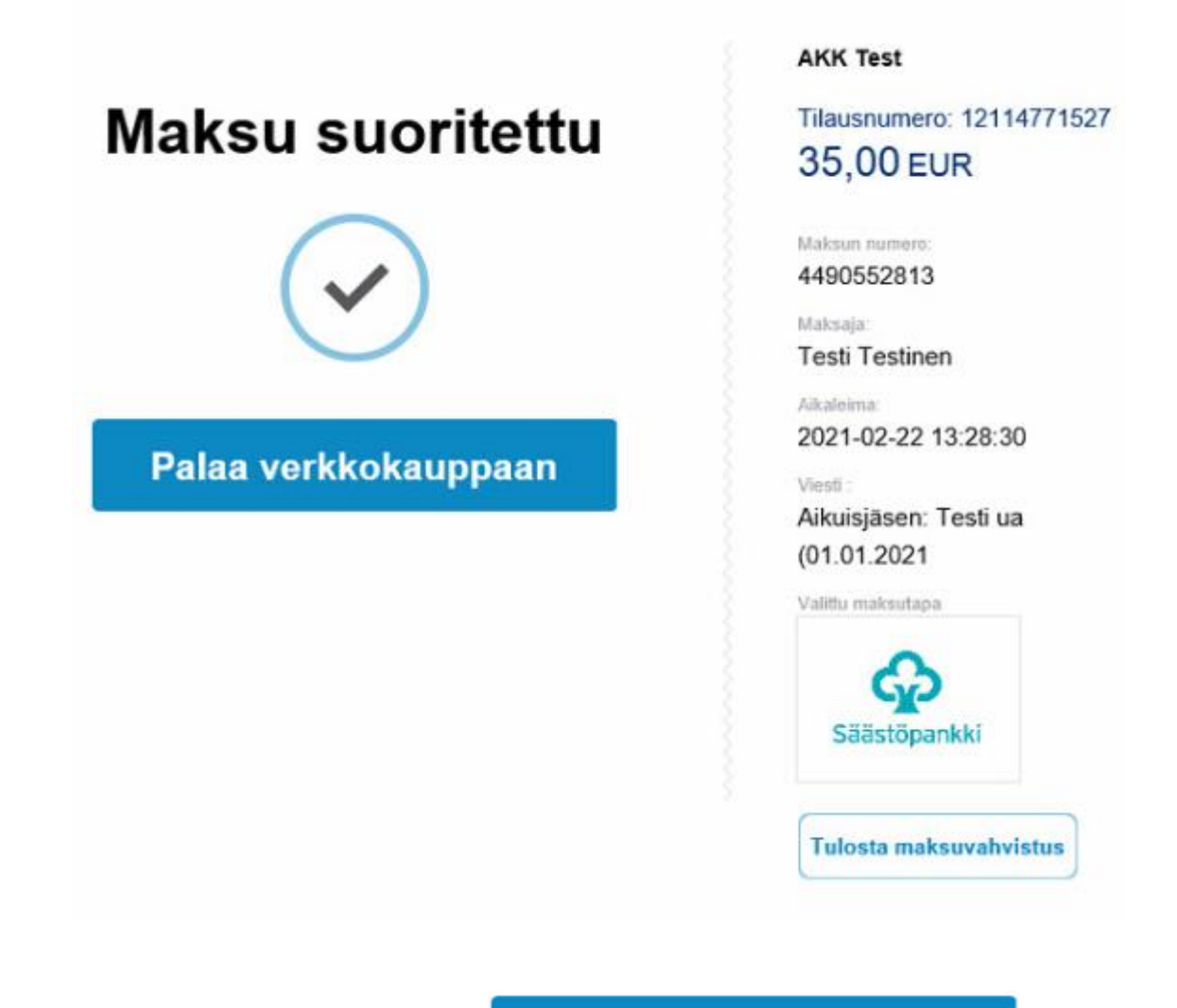

HUOM. Paina vielä painiketta

Palaa verkkokauppaan

, jotta pääset

takaisin KITI-järjestelmään ja maksu kirjautuu myös KITI:n maksetuksi.

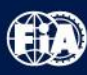

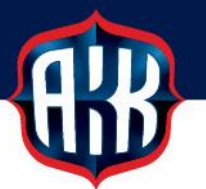

Maksu on suoritettu, kun KITI:ssä näkyy alla oleva näkymä:

| Maksu su     | uoritettu                                       |
|--------------|-------------------------------------------------|
| Тууррі       | Jāsenyys                                        |
| Nimi         | Aikuisjäsen: Testi ua (01.01.2021 - 31.12.2021) |
| Hinta        | 35,00                                           |
| Viitenumero  | 12114771527                                     |
| Palaa etusiv | rulie                                           |

### Palaa etusivulle

-painikkeella pääset takaisin Omien perustietojen etusivulle.

Jäsenyydet

-otsikon alla näkyy nyt, että seuran Testi ua jäsenyys 2021 on voimassa.

| KITI-viestit            |                                                                    | (Näytä viest     |
|-------------------------|--------------------------------------------------------------------|------------------|
| Perustiedot             | Motorsport ID: 34866799                                            |                  |
|                         | Testinen Testi<br>Katuosoite 66 A 6<br>012380, Pudasjärvi<br>Suomi | [Tulosta KiTi-ot |
| Jäsenyydet              |                                                                    |                  |
| Testi ua                | 2021, voimassa                                                     |                  |
| Lisenssit               |                                                                    | [Osta lisens:    |
|                         | Ei voimassa olevia lisenssejä.                                     |                  |
| Tulevat omat tapahtumat |                                                                    |                  |
|                         | Ei tulocca alcuia tanabtumia                                       |                  |

HUOM. Kun maksu on kirjautunut oikein ja maksettu, lähettää Verifone BlueCommerce -palvelu maksuvahvistuksen KITI-tiedoissa olevaan sähköpostiosoitteeseen:

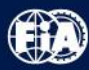

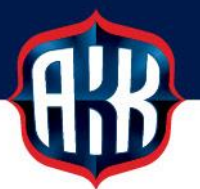

| Lähettäjä: noreply@verifone.fi <noreply@verifone.fi></noreply@verifone.fi> |  |
|----------------------------------------------------------------------------|--|
| Lähetetty: torstai 25. helmikuuta 2021 21.50                               |  |
| Vastaanottaja: Testi Testinen < testi.testinen@testi.fi                    |  |
| Aihe: Verifone BlueCommerce - Maksuvahvistus tilauksestanne 12114771527    |  |

| Verifone | BlueCommerce |
|----------|--------------|
|          |              |

Maksuvahvistus

| Maksuvahvistus | 2021-02-25 21:50:35 |
|----------------|---------------------|

| Ostopaikka           | : | akk.autourheilu.fi (EC9705351)   |
|----------------------|---|----------------------------------|
| Maksaja              | : | Testi Testinen                   |
| Maksunvälittäjä      | • | Verifone Finland Oy (FI09438199) |
| Maksun vastaanottaja | : | AKK-Motorsport ry (0221251-7)    |

Maksutapa : Säästöpankki verkkomaksu

| Tilausnumero      | : | 12114771527          |  |  |
|-------------------|---|----------------------|--|--|
| Tapahtumanumero   | : | 25852591813          |  |  |
| Arkistointitunnus | : | 20210225593731TV0582 |  |  |

| Ostoskori             | ALV % | ALE%  | KPL   | HINTA/KPL | ALV H | INTA  |
|-----------------------|-------|-------|-------|-----------|-------|-------|
| Aikuisjäsen: Testi UA |       | 0,001 | 0,001 | 1         | 35,00 | 35,00 |
|                       |       |       |       |           |       | EUR   |

Maksunvälittäjän yhteystiedot

Verifone Finland Oy FI09438199

kuluttaja@verifone.fi 020 753 5192